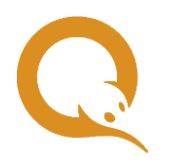

# УСТАНОВКА ДРАЙВЕРОВ ЕТОКЕN В OC WINDOWS

В данном документе описана установка драйверов ключей eToken в операционных системах Windows.

Для работы с eToken можно использовать, например, ПО SafeNet Authentication Client. Чтобы получить актуальную версию ПО SafeNet Authentication Client для своей операционной системы, перейдите на <u>официальный сайт</u> <u>поставщика</u>. Если при скачивании или установке последних версий ПО SafeNet Authentication Client возникают какие-либо сложности, вы можете воспользоваться <u>старыми версиями ПО</u> (перейдите по ссылке и в поисковой строке введите "SafeNet Authentication Client").

Приложение SafeNet Authentication Client представляет собой драйвер для работы с ключом eToken в операционной системе Windows версии XP и выше.

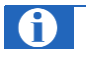

Драйверы предназначены только для корректной работы ключа eToken. Для авторизации с помощью ключа на агентском сайте <u>agt.qiwi.com</u> на ключе должен содержаться сертификат персоны. Генерация сертификата и запись его на eToken выполняется в приложении *QIWI Защита* для OC Windows.

Информацию о поддерживаемых моделях ключей eToken уточняйте на официальном сайте поставщика.

# Загрузка SafeNet Authentication Client

Чтобы получить актуальную версию ПО SafeNet Authentication Client для своей операционной системы, перейдите на <u>официальный сайт поставщика</u>, введите в строке поиска *SafeNet Authentication Client*. На экран будут выведены новости, касающиеся ПО SafeNet Authentication Client, ссылки для скачивания актуальных версий ПО размещены в новостях.

Если при скачивании или установке последних версий ПО SafeNet Authentication Client возникают какие-либо сложности, вы можете воспользоваться <u>старыми версиями ПО</u> (перейдите по ссылке и в поисковой строке введите "SafeNet Authentication Client").

Запустите установку выбранного ПО.

## Установка SafeNet Authentication Client

- 1. Дважды щелкните по значку *SafeNetAuthenticationClient-x32-x64-X.X.zip* для распаковки архива с установщиком;
- 2. Дважды щелкните по значку SafeNetAuthenticationClient-x32-x64-X.X.exe для запуска установщика (Рис. 1);
- Рис. 1. Установщик SafeNet AuthenticationClient

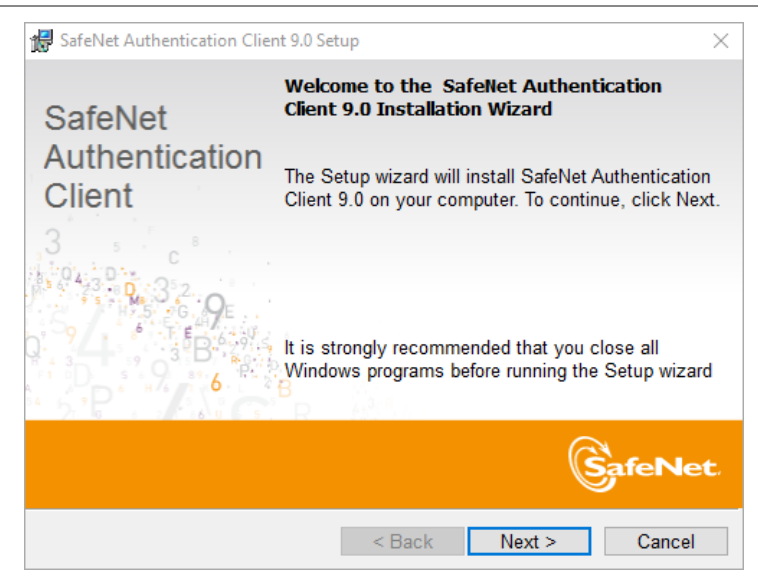

- 3. Нажмите кнопку Next;
- 4. Выберите язык интерфейса ПО (<u>Рис. 2</u>);

|  | Рис. | 2. | Язык | интеро | <b>b</b> ейса |
|--|------|----|------|--------|---------------|
|--|------|----|------|--------|---------------|

| 🚼 Safel     | Net Authentication Client 9.0 Set | tup                |               | $\times$  |
|-------------|-----------------------------------|--------------------|---------------|-----------|
| Interf      | ace Language                      |                    |               | A         |
| Selec       | ct the interface language.        |                    | -2            | SafeNet   |
|             |                                   | -10                |               | 2 : M = 6 |
|             |                                   |                    |               |           |
|             | Select the SafeNet Authentication | Client 9.0 interfa | ace language: |           |
|             | Russian                           |                    | ~             |           |
|             |                                   |                    |               |           |
|             |                                   |                    |               |           |
|             |                                   |                    |               |           |
|             |                                   |                    |               |           |
|             |                                   |                    |               |           |
|             |                                   |                    |               |           |
| TestallChis | 14                                |                    |               |           |
| Instalishie | :u                                |                    |               |           |
|             |                                   | < Back             | Next >        | Cancel    |

- 5. Нажмите кнопку Next;
- 6. Внимательно прочитайте условия лицензионного соглашения (Рис. 3);

## Рис. 3. Лицензионное соглашение

| SafeNet Authentication Client 9.0 Setup License Agreement Please read the following license agreement carefully.                                                                                                    | ×<br>Net |  |  |  |  |
|----------------------------------------------------------------------------------------------------|----------|--|--|--|--|
| SAFENET SOFTWARE LICENSE TERMS<br>SafeNet Authentication Client                                                                                                    | ^        |  |  |  |  |
| Legal notice:                                                                                                    |          |  |  |  |  |
| SafeNet software is not sold; rather, copies of SafeNet software are<br>licensed all the way through the distribution channel to the end user.<br>UNLESS YOU HAVE ANOTHER AGREEMENT DIRECTLY WITH SAFENET THAT<br>CONTROLS AND ALTERS YOUR USE OR DISTRIBUTION OF THE SAFENET<br>SOFTWARE, THE TERMS AND CONDITIONS OF THE APPLICABLE LICENSE |          |  |  |  |  |
| ● I accept the license agreement<br>○ I do not accept the license agreement                                                                                                    |          |  |  |  |  |
| installShield                                                                                                    |          |  |  |  |  |
| < Back Next > C                                                                                                    | ancel    |  |  |  |  |

7. Выберите пункт *I accept the license agreement* для принятия решения о согласии с условиями лицензионного соглашения и нажмите кнопку **Next**, чтобы продолжить установку;

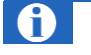

Если вы не согласны с условиями лицензионного соглашения, выберите *I do not accept the license agreement* и нажмите кнопку **Next**. Установка приложения будет прекращена.

8. Выберите расположение папки, в которую будет установлено ПО (Рис. 4);

#### Рис. 4. Расположение папки для установки

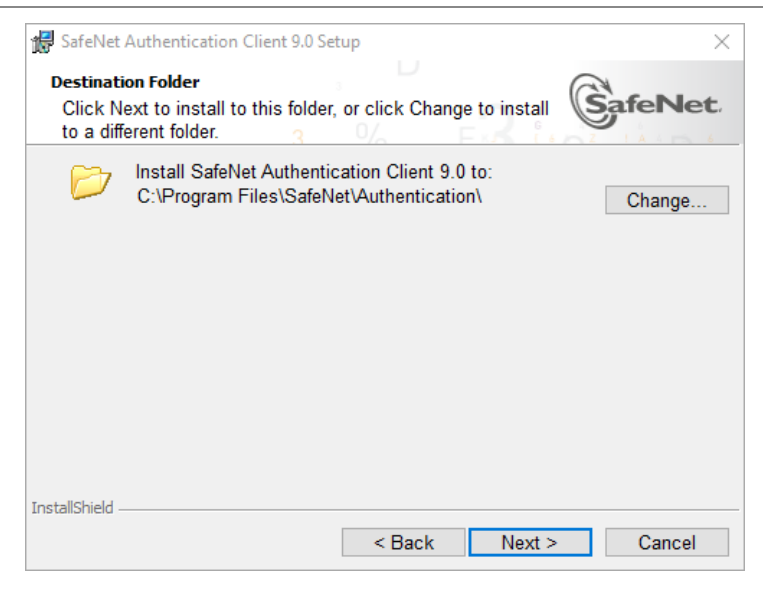

- 9. Нажмите кнопку Next;
- 10. Выберите тип установки. Рекомендованный тип Турісаl (Рис. 5);

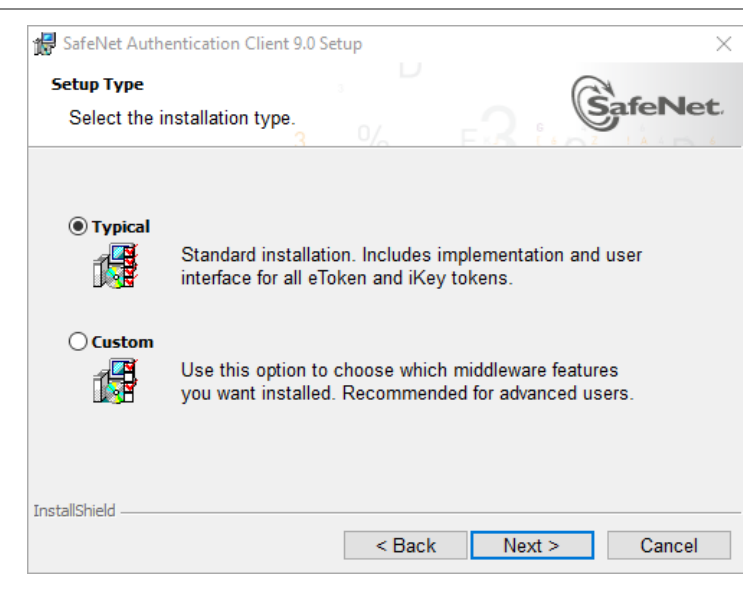

Рис. 5. Расположение папки

- 11. Нажмите кнопку Next;
- 12. Установщик готов к началу установки ПО (Рис. 6);

### Рис. 6. Начало установки

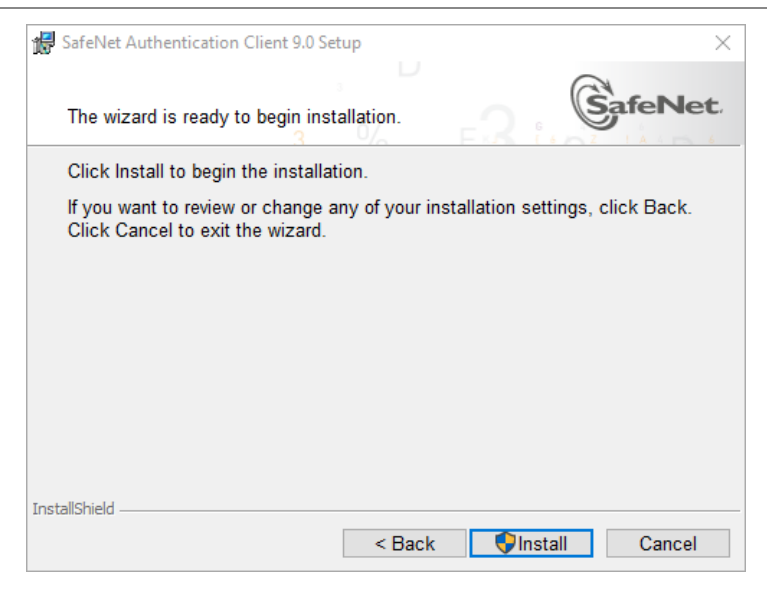

- 13. Если вы хотите изменить параметры установки, нажмите **Back** для возврата к предыдущим экранам. Для начала установки нажмите **Install**;
- 14. Процесс установки может занять несколько минут (Рис. 7);

## Рис. 7. Процесс установки

| SafeNet Installing | Authentication Client 9.0 Se<br>SafeNet Authentication Cl<br>gram features you select | <sup>tup</sup><br>lient 9.0<br>ed are being in | stalled.                        | Sa                | feN   | ×<br>et. |
|--------------------|---------------------------------------------------------------------------------------|------------------------------------------------|---------------------------------|-------------------|-------|----------|
| 1                  | Please wait while the In<br>Authentication Client 9.                                  | stallShield Wiz<br>0. This may tal             | ard installs s<br>ke several mi | SafeNet<br>nutes. |       |          |
|                    | Status:<br>Registering settings                                                       |                                                |                                 |                   |       |          |
|                    |                                                                                       |                                                |                                 |                   |       |          |
|                    |                                                                                       |                                                |                                 |                   |       |          |
| InstallShield –    |                                                                                       | < Back                                         | Next >                          |                   | Cance | el       |

После завершения установки на экране появится сообщение об успешной установке (Рис. 8).

### Рис. 8. Завершение установки

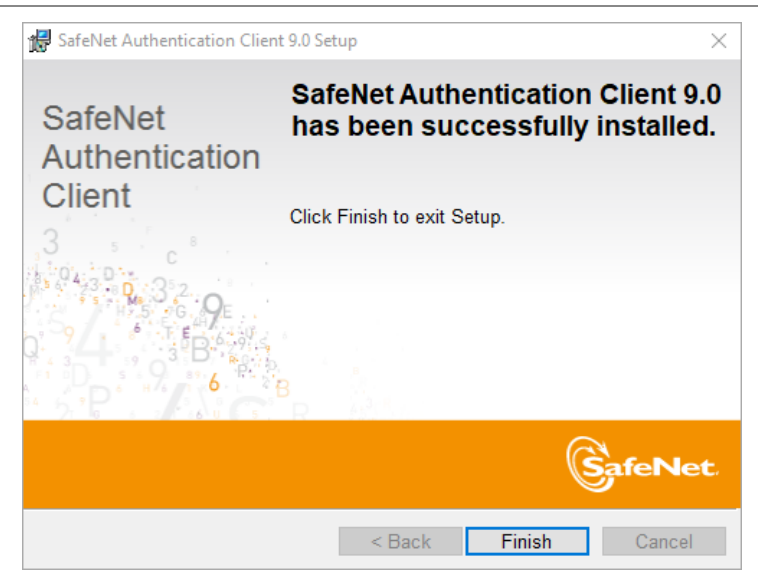

15. Нажмите кнопку Finish для завершения.

После перезагрузки ПО SafeNet Authentication Client будет запущено автоматически. Значок программы 🥌 вы можете увидеть на панели меню среди индикаторов состояния системы. Теперь вы можете использовать ключ еToken для авторизации.